# Manual de Cadastro Pessoa Juridica

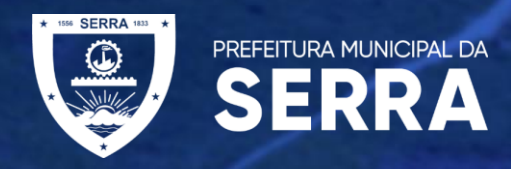

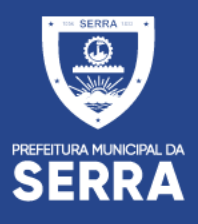

### SITE DA PREFEITURA MUNICIPAL DA SERRA

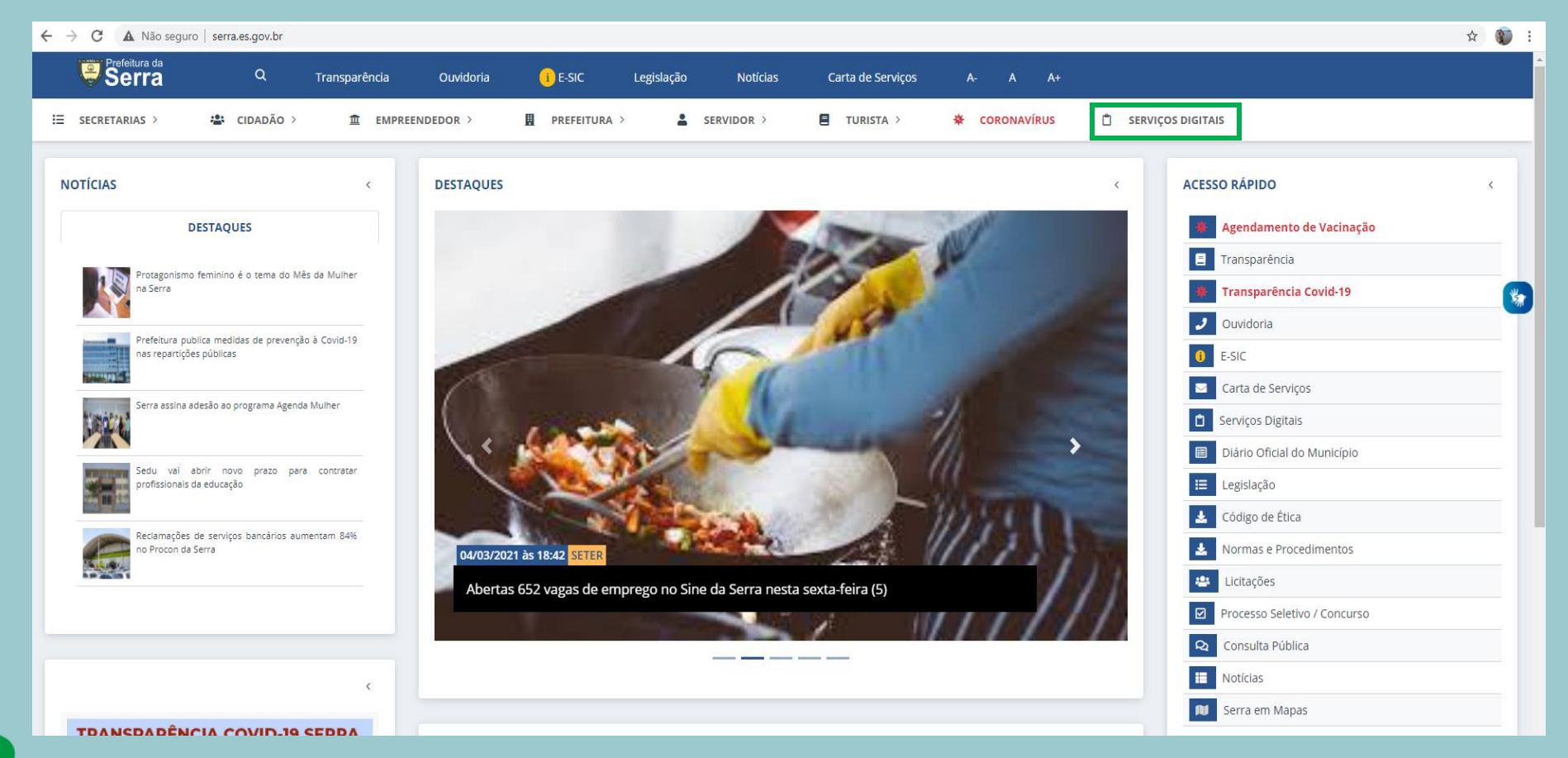

#### ACESSE O SITE DA PREFEITURA E CLIQUE NO MENU SERVIÇOS DIGITAIS

# http://prefeiturasempapel.serra.es.gov.br/

Senha

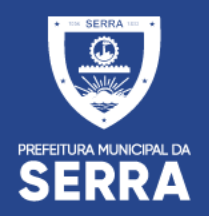

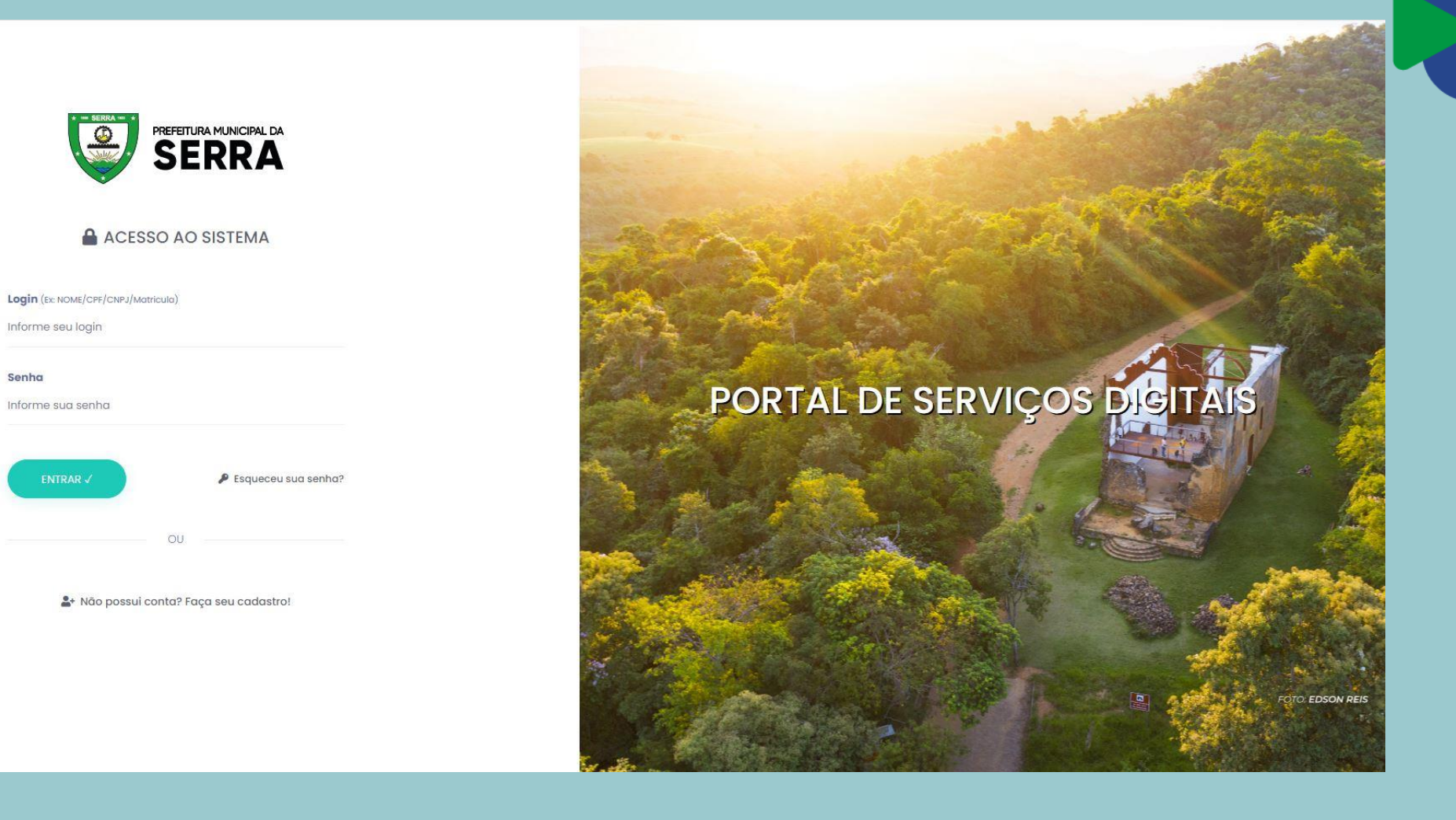

# **CADASTRO DO PORTAL**

| prefeiturasempapel.serra.es.gov.br/portal/login.aspx |    |
|------------------------------------------------------|----|
|                                                      |    |
|                                                      |    |
| DE SERKA                                             |    |
| ACESSO AO SISTEMA                                    |    |
| Login (Ex: NOME/CPF/CNPJ/Matricula)                  |    |
|                                                      |    |
| factor -                                             |    |
| senna                                                |    |
|                                                      |    |
| ENTRAR ✓                                             |    |
| ou                                                   |    |
| CE ACESSAR COM CERTIFICADO DIGITAL                   |    |
| Lat Não possui conta? Faça seu cadastro!             |    |
| ,                                                    |    |
|                                                      |    |
| EFETUAR CADASTRONO PORTA                             | ۱L |
|                                                      |    |

| Nome Completo<br>cadastro                |               | <b>Como deseja s</b><br>Informe como o | <b>er chamado</b><br>deseja ser cha |
|------------------------------------------|---------------|----------------------------------------|-------------------------------------|
| <b>RG</b><br>Informe o RG                |               | <b>Data de Nascir</b><br>00/00/0000    | nento                               |
| Nome da Mãe *                            |               | Sexo                                   |                                     |
| teste                                    |               | Selecione                              | ~                                   |
| <b>Telefone</b><br>(00) 0000-0000        |               | <b>Celular *</b><br>(27)00000-000      | 0                                   |
| <b>Telefone Comerc</b><br>(00) 0000-0000 | ial           | <b>Telefone Resid</b><br>(00) 0000-000 | <b>encial</b>                       |
| CEP E                                    | ndereço (Logr | adouro)                                | Número                              |
|                                          | ntorme o ende | Ponto de Pefer                         |                                     |
| Informe o comple                         | emento        | Informe o ponte                        | o de referêncic                     |
| Bairro                                   | Cidade        |                                        | UF                                  |
| Informe o bairro                         | Informe a     | cidade                                 | Selecione 🗸                         |
| 🖉 Declaro que li                         | e concordo co | m o <b>termo de u</b>                  | so do portal!                       |
| a Mi                                     | oltar         | Cadastrar /                            |                                     |
|                                          |               |                                        |                                     |

PREENCHER OS CAMPOS DO FORMULARIOE CADASTRAR

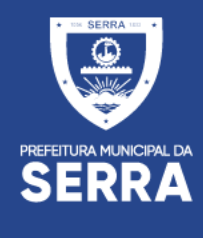

# Após efetuado o cadastro voce recebera um email de confirmação

SERRA

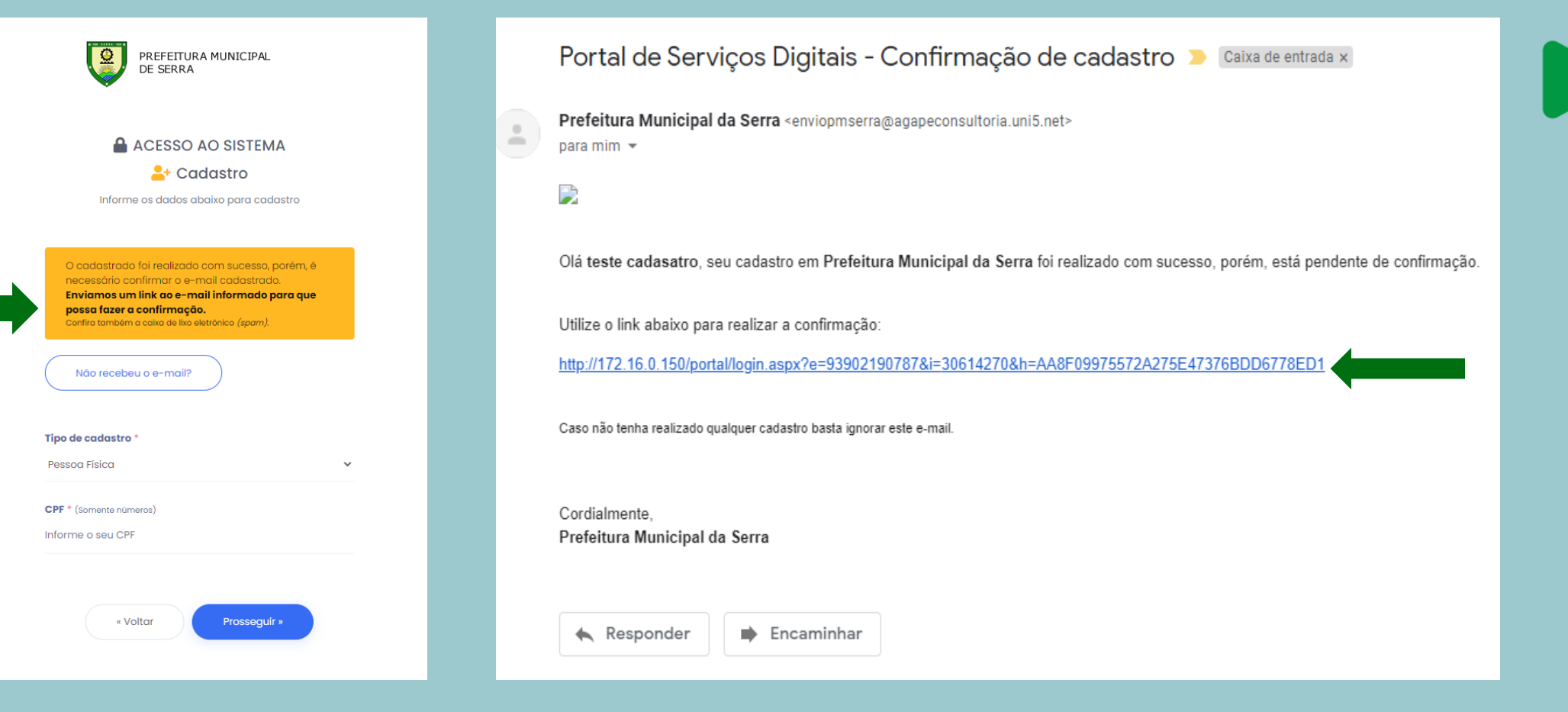

CONFIRMA CADASTRO NO EMAIL

### ACESSAR E-MAIL E CLICAR NO LINK DE DIRECIONAMENTO

# ACESSO AO PORTAL DE SERVIÇOS DIGITAIS

| PREFEITURA MUNICIPAL<br>DE SERRA         |
|------------------------------------------|
| ACESSO AO SISTEMA                        |
| Login (Ex: NOME/CPF/CNPJ/Matricula)      |
| Senha                                    |
| ENTRAR 🗸 🎤 Esqueceu sua senha?           |
| OU                                       |
| ACESSAR COM CERTIFICADO DIGITAL          |
| Lat Não possui conta? Faça seu cadastro! |

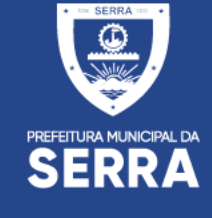

### ACESSAR AO PORTAL COM LOGIN E SENHA CADASTRADO

PREFEITURA MUNICIPAL DA SERRA

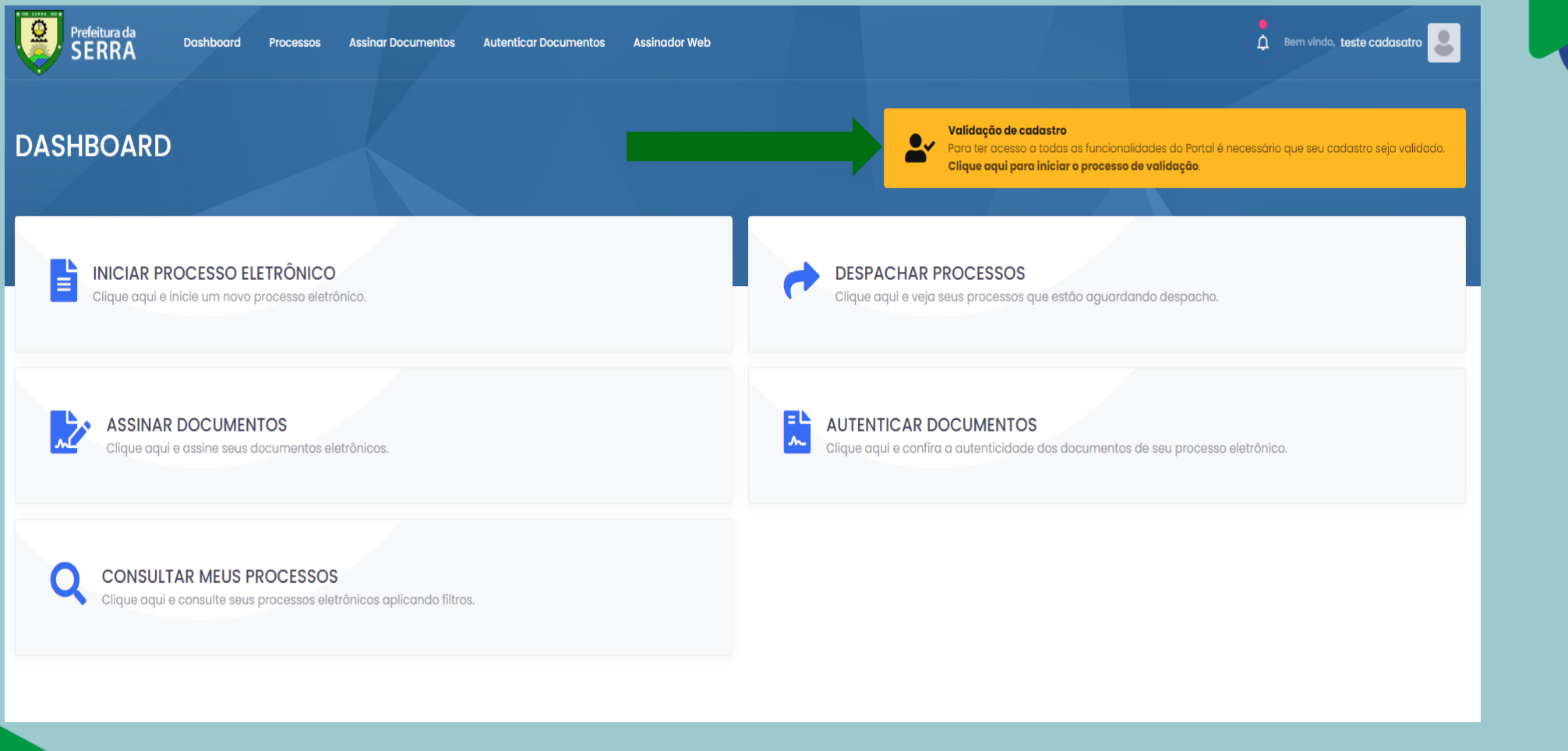

PARA LIBERAÇÃO COMPLETA DO PORTAL É NESCESSARIO INICIAR O PROCESSO DE VALIDAÇÃO DO CADASTRO

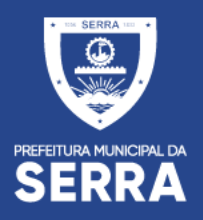

| ALIDAÇÃO DE CADASTRO                    | Clique aquí pare iniciar o processo de validação                                                                                                    |       |
|-----------------------------------------|----------------------------------------------------------------------------------------------------|-------|
| teste cadasatro                         | Validação de cadastro                                                                                                    | Valid |
| mait romania/tik@gmail.com              | Valide seu codastro com uma foto sua segurando um documento<br>Kor replacimos su privaciabar e su segurança portanta periaman validar esu cadastro para revitar houtes. Has se precupe, estas informações serás utilizados aperas para o resilização da validação.<br>Para validar a seu cadastro será necessión envirar uma lata sua segurando um documento de identicador em seu nomo. O processo é obrigatório para o responsável da conta, pesso faico au Julidoa.                                                                                                    | Frei  |
| , Meus dados<br>y Validação de cadastro | Documento           Ausementa, aceltanos qualquer abournento com foste e la público en taentónio nocional <b>dentre de preze de validade</b> . L'emplois:           • Obsournento es teentados (Ilos);           • Contres lacterand e rubalitagia (Call);           • Contres de trabante;           • Tagante de contra de sublitagia (Call);           • Contres lacterande de sublitagia (Call);           • Contres de trabante;                                                                                                    |       |
| Alterarsenha                            | Contença de transcular reveluciva (Lar y  Selfía  A selficiente un una totas sua, segurando e documento, próximo do notas.  O documento deve aportecer por completa (contendo tota, nome, dota de roacimento e CPF), de <b>terma nitida e legivei.</b> Disce para una tota selfía:                                                                                                    |       |
|                                         | Ammora a discumenta da plataca, se possivel     c. Ecceña um antiviente bem l'unimado poro tara auxa faita;     c. Ecceña um antiviente bem l'antividado poro tara auxa faita;     c. Ecceña um antibiente bem las materias de unimates;     c. Ecceña um antiviente en discumente;     c. Ecceña um antiviente en discumente;     c. Ecceña um antiviente en discumente;     c. Ecceña um antiviente en discumente;     c. Ecceña um antiviente en discumente;     c. Ecceña um antiviente en discumente;     c. Ecceña um antiviente en discumente;     c. Ecceña um antiviente en discumente;     c. Ecceña um antiviente en discumente;     c. Ecceña um antiviente en discultura la future;     c. Ecceña um antiviente en discultura la future;     c. Ecceña um antiviente en discultura l |       |
|                                         | ar à trob da Josefar que solatione publicantemente integra a una destinguir d'i volocique sera reculsival<br>Prazio<br>Notasse seçal fonda dalla 2 das Lates para iverficação:<br>Em casso de refo comprimento das específicações establisécidas acima, o mennio seguirão a mesmo pran.                                                                                                    |       |
|                                         | Or data passes informate web allastis part formitisple de process de la effective e autoritisple de catars de litter des ables en reases alterna extérieire, no terms de orige 1,1 g de la er 13/000 a sete amaientes estadormete por tre de autorite no consequentitions<br>legitarde opera.                                                                                                    | (     |
|                                         | 1/4 Prosseguir com validação do codostro »                                                                                                    |       |

| O documento deve aparecer por<br>ternova o documento do platicio<br>i scolto un ambiente berni kumin<br>i funçuide acenso documento | reparties                                     | Eemplo usondo RG |  |
|----------------------------------------------------------------------------------------------------|-----------------------------------------------|------------------|--|
| Evite usar flash, muitas vezes o ref     Confira o arquivo antes de prosse                                                          | guir. Veja se esta legivel e em conformidade. |                  |  |

### LEIA AS ORIENTAÇÕES DA PAGINA E PROSSIGA PARA VALIDAÇÃO

### INSERIR A IMAGEM DO DOCUMENTO FRONTAL E PROSSEGUIR

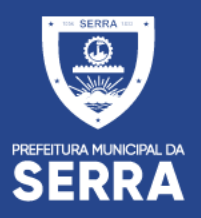

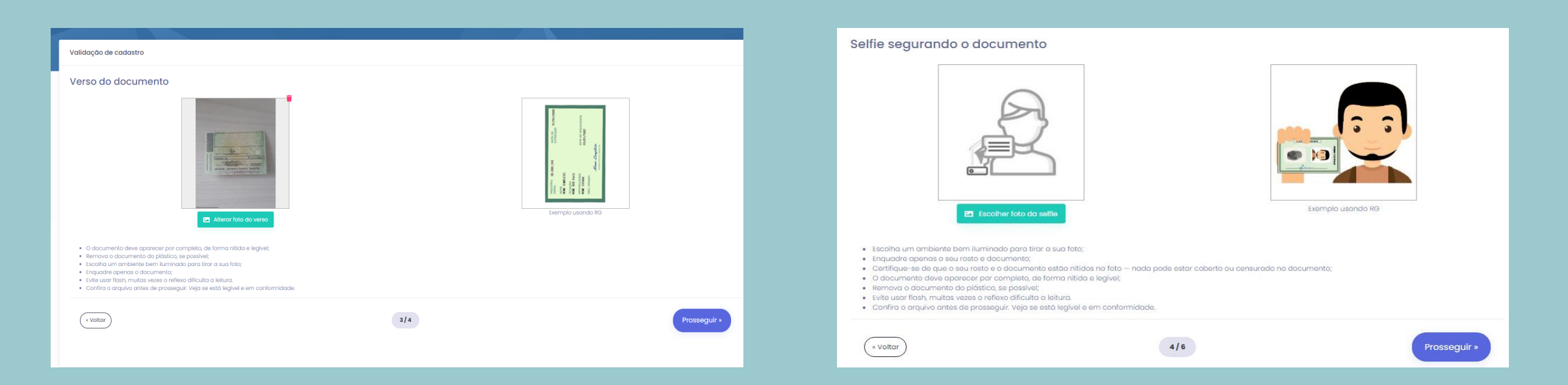

#### INSERIR A IMAGEM DO VERSO DOCUMENTO E PROSSEGUIR

### INSERIR SELF COM O DOCUMENTO E PROSSEGUIR

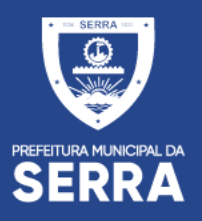

| Cartão CNPJ                                                                                                    | Procuração assinada pelo responsável da empresa                                                                                                    |
|----------------------------------------------------------------------------------------------------|----------------------------------------------------------------------------------------------------|
| Image: Second and Contdo CNPJ         Image: Second and Contdo CNPJ                                                                                                    | Exemple da Procuração                                                                                                    |
| <ul> <li>O documento deve aparecer por completo, de forma nitida e legível;</li> <li>Remova o documento do plástico, se possível;</li> <li>Escolha um ambiente bern iluminado para tirar a sua foto;</li> <li>Enquadre apenas o documento;</li> <li>Evite usar flash, muitas vezes o reflexo dificulta a leitura.</li> <li>Confira o arquivo antes de prosseguir. Veja se está legível e em conformidade.</li> </ul> | <ul> <li>O documento deve aparecer por completo, de forma nitida e legível;</li> <li>Remova o documento do plástico, se possível;</li> <li>Escolha um ambiente bem iluminado para tirar a sua foto;</li> <li>Enquadre apenas o documento;</li> <li>Evite usar flash, muitas vazes o reflexo dificulta a leitura.</li> <li>Confira o arquivo antes de prosseguir. Veja se está legivel e em conformidade.</li> </ul> |
| « Voltar 5/6 Prosseguir »                                                                                                    | « Voltar 6/6 Concluir validação 🗸                                                                                                    |

INSERIR ANEXO DE CARTÃO CNPJ E PROSSEGUIR.

INSERIR PROCURAÇÃO ASSINADA PELO RESPONSAVEL DA EMPRESA VALIDANDO AS INFORMAÇÕES INSERIDAS. CASO SEJA O PROPRIO RESPONSAVEL, BASTA ANEXAR O CONTRATO SOCIAL COM TAL INFORMAÇÃO E CLICAR NO BOTÃO "CONCLUIR VALIDAÇÃO".

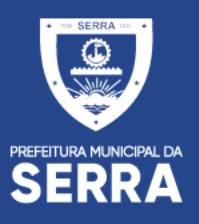

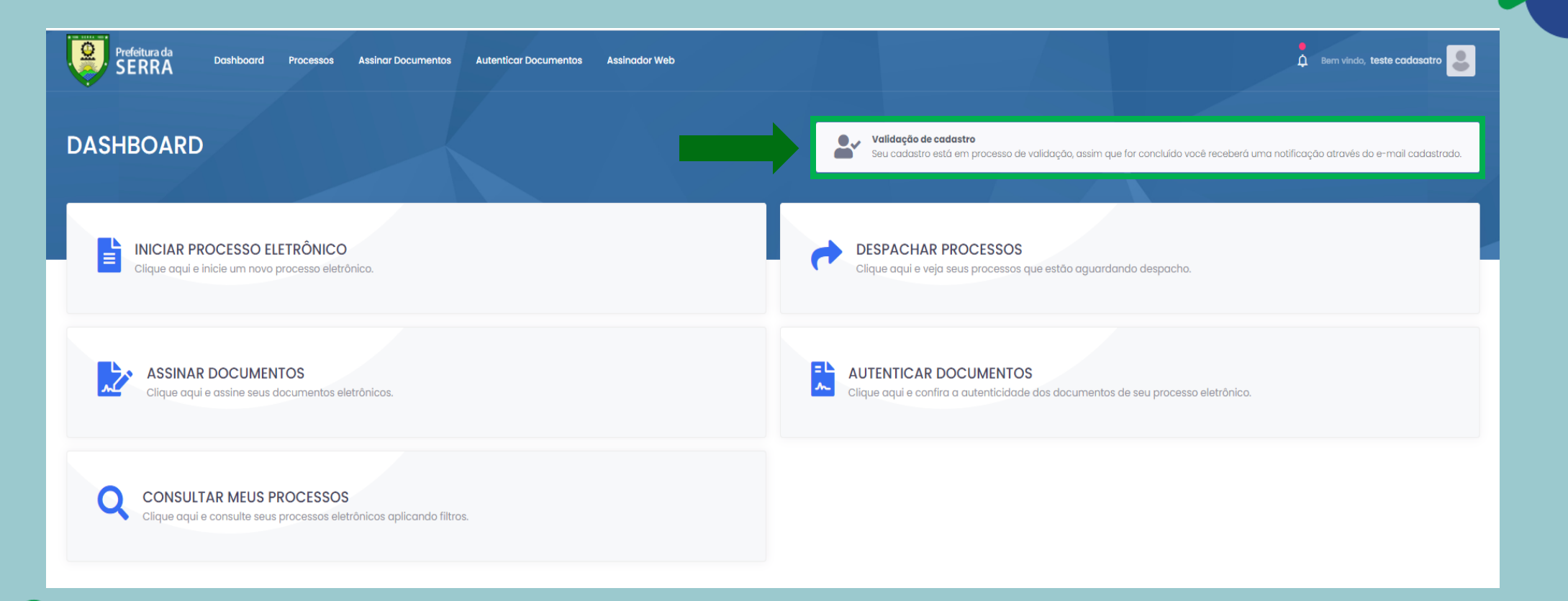

APÓS A CONCLUSÃO DO CADASTRO A PREFEITURA TERÁ UM PRAZO DE ATÉ 2 DIAS ÚTEIS PARA LIBERAR AS INTERAÇÕES NO PORTAL

### PORTAL DE SERVIÇOS DIGITAIS

| Prefeitura da SERRA       Dashboard       Processos       Assinar Documentos       Autenticar Documentos       Assinador Web         NOVO PROCESSO ELETRÔNICO       * • NOVO PROCESSO ELETRÔNICO |                                                                                                    |  |  |
|----------------------------------------------------------------------------------------------------|----------------------------------------------------------------------------------------------------|--|--|
| ﷺ SELECIONE O TIPO DE PROCESSO ELETRÔNICO DESEJADO                                                                                                    | E TIPOS DE PROCESSO ELETRÔNICO MAIS UTILIZADOS                                                                                 |  |  |
| Q Buscar Ordernar por tipo                                                                                                    | APROVAÇÃO DE PROJETO E LICENCIAMENTO AMBIENTAL     SECRETARIA DE DESENVOLVIMENTO URBANO                                        |  |  |
| APROVAÇÃO DE PROJETO E LICENCIAMENTO AMBIENTAL     SECRETARIA DE DESENVOLVIMENTO URBANO                                                                                                    | > CONSULTA AO PLANO DIRETOR MUNICIPAL<br>SECRETARIA DE DESENVOLVIMENTO URBANO >                                                |  |  |
| APROVAÇÃO DO PROJETO DE LOTEAMENTO     SECRETARIA DE DESENVOLVIMENTO URBANO                                                                                                    | REGULARIZAÇÃO DE EDIFICAÇÕES     SECRETARIA DE DESENVOLVIMENTO URBANO                                                          |  |  |
| APROVAÇÃO PROJETO DE DESMEMBRAMENTO, REMEMBRAMENTO, REMANEJAMENTO E RETIFICAÇÃO     SECRETARIA DE DESENVOLVIMENTO URBANO                                                                         | > CERTIDAO DE ENDEREÇO OFICIAL ><br>SECRETARIA DE DESENVOLVIMENTO URBANO                                                       |  |  |
| CERTIDÃO DE ALINHAMENTO E LICENÇA PARA CONSTRUÇÃO DE MURO<br>SECRETARIA DE DESENVOLVIMENTO URBANO                                                                                                | >                                                                                                    |  |  |
| CERTIDÃO DE ENDEREÇO OFICIAL<br>SECRETARIA DE DESENVOLVIMENTO URBANO                                                                                                    | CENTIDAO DE ALINHAMENTO E LICENÇA PARA CONSTRUÇÃO DE MURO     SECRETARIA DE DESENVOLVIMENTO URBANO     PEDIDO DE ADOSTILAMENTO |  |  |
| CERTIDÃO DE PERÍMETRO URBANO<br>SECRETARIA DE DESENVOLVIMENTO URBANO                                                                                                    | > PEDIDO DE APOSTILAMENTO > SECRETARIA MUNICIPAL DE OBRAS                                                                      |  |  |
| CONSULTA AO PLANO DIRETOR MUNICIPAL<br>SECRETARIA DE DESENVOLVIMENTO URBANO                                                                                                    | > MEDIÇAO DE PROJETOS > SECRETARIA MUNICIPAL DE OBRAS                                                                          |  |  |
| DIRETRIZES URBANÍSTICAS PARA LOTEAMENTO<br>SECRETARIA DE DESENVOLVIMENTO URBANO                                                                                                    | ANUENCIA AMBIENTAL     SECRETARIA DE MEIO AMBIENTE                                                                             |  |  |
| REGULARIZAÇÃO DE EDIFICAÇÕES                                                                                                    | APROVAÇÃO PROJETO DE DESMEMBRAMENTO, REMEMBRAMENTO, REMANEJAMENTO E RETIFICAÇÃO > SECRETARIA DE DESENVOLVIMENTO URBANO         |  |  |

### CLIQUE NO SERVIÇO DIGITAL ESCOLHIDO E INSIRA AS INFORMAÇÕES SOLICITADAS PARA O TIPO DE PROCESSO

PREFEITURA MUNICIPAL DA SERRA

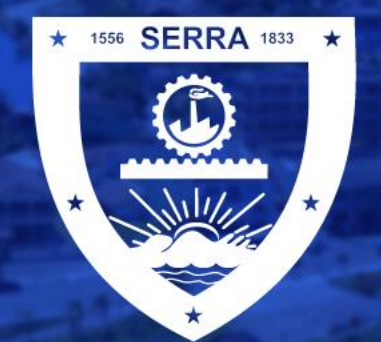

PREFEITURA MUNICIPAL DA SERRA

(f) prefeituradaserra

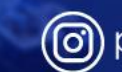

@ prefeituraserra

www.serra.es.gov.br